# **INDICATOR USI-9A**

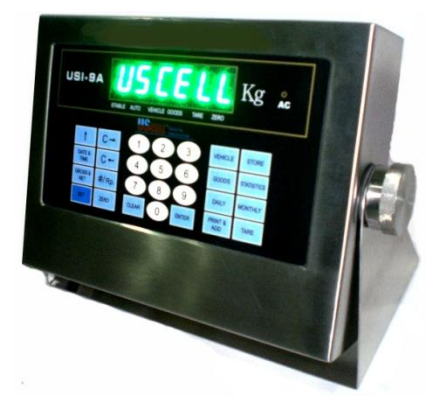

#### FUNGSI TOMBOL :

| [ Vehicle    | 1 | Stores vehicle number or recall the vehicle records |
|--------------|---|-----------------------------------------------------|
| [ Tare       | 1 | Sets or clears tare                                 |
| [ Store      | 1 | Stores vehicle numbers and tare                     |
| [ Clear      | 1 | Clears vehicle number, tare and weighing record     |
| [ Set        | 1 | Enters set menu                                     |
| [ Goods      | 1 | Stores goods number                                 |
| [ Enter      | 1 | Confirms the last operation and go to the next step |
| [ Print      | 1 | Manual printing                                     |
| [ Date/Time  | 1 | Displays date and time or set time                  |
| [ Gross/Net  | 1 | Displays gross / net weight                         |
| [ Zero       | 1 | Zero display and sets zero point                    |
| [1           | 1 | Scrolls through the available parameter values      |
| [ <b>C</b> → | 1 | Recalls unit-price                                  |
| [ C←         | 1 | Stores unit-price                                   |
| { #/Rp.      | 1 | Displays or sets unit-price                         |
| [ Statistics | 1 | Prints statistics reports                           |
| [ Daily      | 1 | Prints daily reports                                |
| [ Monthly    | ] | Prints monthly reports                              |
|              |   |                                                     |

### **SETTING PARAMETER (KAPASITAS)**

#### Contoh kap. 150.00 kg x 0.01 kg

- 1. Tekan [SET]
  - **PS** → Password
  - [PS 2003] → PASSWORD untuk setting "2003"
- 2. Tekan [ENTER]
  - <u>d</u> → divisi/ketelitian
  - [d 0.01]

#### (0.01/0.02/0.05/10/20/50/100/200/500/0.10/0.20/0.50/0.010/0.020/0.050/1/2/3/0.1/0.2/0.5)

- [↑] → untuk ganti nilai divisi
- 3. Tekan [ENTER]
  - **FS** → Full Scale Capacity (setting kapasitas penuh)
  - [--FS--] misal ketik 150
- 4. Tekan [ENTER]
  - <u>Unt</u> → Unit (satuan berat)
  - [Unt 0] → untuk <u>kg</u>
  - [Unt 1] → untuk <u>ton</u>
- 5. Tekan [ENTER]
  - t → filter parameter (jangkauan 0 ~ 99)

semakin kecil angka jangkauan → semakin cepat lompatan angka bergerak semakin besar angka jangkauan → semakin lambat lompatan angka bergerak

- [t 0]
- 6. Tekan [ENTER]
  - <u>**r n g</u>** → auto zero tracking</u>
    - r n g = 2 → auto zero tracking range < 1.2d
    - $\circ$  r n g = 0 → auto zero tracking range < 0.4d
  - [rng 0]
- 7. Tekan [ENTER]
  - <u>01</u> → zero range setting

- 01 = 0 → layar dapat menampilkan angka 0 jika ditekan tombol [ZERO] tetapi berat beban harus kurang dari 2% dari berat total kapasitas timbangan.
- 01 = 1 → layar dapat menampilkan angka 0 jika ditekan tombol [ZERO] tetapi berat beban harus kurang dari 50% dari berat total kapasitas timbangan.
- [01 0]
- 8. Tekan [ENTER]
  - 02 -> pengaturan nilai 0 pada saat indicator di nyalakan.
    - O2 = 0 → layar tidak menampilkan nilai 0 (akan menampilkan angka aktual) pada saat indicator dinyalakan jika timbangan terdapat beban (berapapun berat beban tersebut).
    - O2 = 1 → layar tidak menampilkan nilai 0 (akan menampilkan angka aktual) pada saat indicator dinyalakan jika berat beban > 2% dari berat full kapasitas timbangan.
    - O2 = 2 → layar tidak menampilkan nilai 0 (akan menampilkan angka aktual) pada saat indicator dinyalakan dan berat beban harus > 10% dari berat full kapasitas timbangan.
    - O2 = 3 → layar tidak menampilkan nilai 0 (akan menampilkan angka aktual) pada saat indicator dinyalakan dan berat beban harus > 20% dari berat full kapasitas timbangan.
  - [02 2]
- 9. Tekan [ENTER]
  - **Full** → penguncian layar ketika timbangan mengalami overload (beban lebih).
    - Full = 0  $\rightarrow$  layar tidak akan terkunci ketika timbangan overload.
    - Full = 1  $\rightarrow$  layar akan terkunci ketika timbangan overload.
  - [Full 0]
- 10. Tekan [ENTER]
- 11. Setting selesai

## **CARA KALIBRASI**

#### 1. Tekan [SET]

- PS 8888 → PASSWORD untuk kalibrasi : "8888"
- 2. Tekan [ENTER]
  - [CAL - 1] → tulisan berkedip
  - ketik berat beban yang akan ditimbang. Misal : 150 kg
  - Naikkan batu (tunggu sampai lampu stable menyala)
- 3. Tekan [ENTER]
  - Indicator menampilkan berat beban yang ditimbang
- 4. Kalibrasi selesai

## ZERO DISPLAY (LAYAR 0)

- 1. Tekan [SET]
  - [PS 0]
- 2. Tekan [ZERO]
  - [PS 0]
- 3. Tekan [ENTER]
  - [-----]
  - [0]
- 4. Selesai

#### SETTING TANGGAL UNTUK MENGUNCI LAYAR

- 1. Tekan [SET]
  - [PS 0]
  - Masukkan password : " 9485 ↑ "
- 2. Tekan [ENTER]
  - [00.00.00]
  - Masukkan setting tanggal penguncian. Misal : 26.05.11
- 3. Tekan [ENTER]
  - [PS 0]
  - Masukkan 4 digit password angka (password bebas)
  - Misal : " 1713 "
- 4. Tekan [ENTER]
- 5. Matikan lalu hidupkan

<u>Nb :</u> ketika layar terkunci, maka layar akan menampilkan tulisan [--PAY--] dan indicator tidak bisa dioperasikan.

## MEMBUKA LAYAR YANG TERKUNCI

- 1. Tekan [SET]
  - [PS 0]
  - Masukkan password yang sebelumnya digunakan untuk penguncian layar.
  - Misal : " 1713 "
- 2. Tekan [ENTER]
  - [YAH00] → indicator kembali bisa dioperasikan dan kembali ke mode penimbangan.
- 3. Setting selesai

#### **SETTING JAM**

#### 1. Tekan [DATE/TIME]

- [10.30.00] / [ jam.menit.detik ] → setting jam
- Rubah sesuai dengan setting jam yang diinginkan
- 2. Tekan [ENTER]
  - Kembali ke mode penimbangan
- 3. Tekan [DATE/TIME] 2 x
  - [11.05.27] / [ tahun.bulan.tanggal ]
- 4. Tekan [ENTER]
  - Kembali ke mode penimbangan

## LAYAR MENJADI BERNILAI NOL (0)

Berat beban harus ≤ 2% dari berat full kapasitas

- 1. Naikkan beban yang  $\leq 2\%$  dari berat full kapasitas
  - Layar menampilkan nilai beban
- 2. Tekan [ZERO]
  - layar menampilkan nilai 0

## <u>MENYIMPAN NILAI TARE</u>

- 1. Naikkan suatu beban
  - Layar menampilkan nilai beban
- 2. Tekan [TARE]
  - Layar menampilkan angka 0
- 3. Tekan [TARE]
  - Layar menampilkan nilai beban yang tadi ditimbang dan kembali ke mode penimbangan

### MEMBUAT NILAI TARE SECARA MANUAL

- 1. Naikkan suatu beban (Misal : 150 kg) → nilai berat kotor
  - Layar menampilkan nilai beban
- 2. Input angka/nilai Tare
  - Misal : 100 kg
- 3. Tekan [TARE]
  - Layar menampilkan niai berat bersih yaitu : 50 kg
- 4. Tekan [TARE]
  - Layar menampilkan kembali niai berat kotor yaitu : 150 kg
  - Dan kembali ke mode penimbangan

BERAT BERSIH = BERAT KOTOR – NILAI TARE

### MELIHAT NILAI BERAT KOTOR DAN BERAT BERSIH

- 1. Naikkan suatu beban (Misal : 150 kg) → nilai berat kotor
  - Layar menampilkan nilai beban
- 2. Input angka/nilai Tare
  - Misal : 100 kg
- 3. Tekan [TARE]
  - Layar menampilkan niai berat bersih yaitu : 50 kg
- 4. Tekan [GROSS & NET]
  - Layar menampilkan kembali nilai berat kotor yaitu : 150 kg
- 5. Tekan [GROSS & NET]
  - Layar menampilkan kembali nilai berat bersih yaitu : 50 kg
- 6. dst

### MEMASUKKAN & MELIHAT VEHICLE (NOMOR TRUCK)

- 1. Masukkan suatu nilai/angka.
  - Misal [7535]
- 2. Tekan [VEHICLE]
  - ---- no ----
  - Kembali ke mode penimbangan
- 3. Tekan [VEHICLE]
  - Layar menampilkan nilai yang tadi dimasukkan yaitu [7535]
  - Dan kembali ke mode penimbangan

## **STORING TARE**

- 1. Naikkan suatu beban (Misal : 1000 kg) → nilai berat kotor
  - Layar menampilkan nilai beban
- 2. Input angka/nilai Vehicle yaitu : 7535
- 3. Tekan [VEHICLE]
  - ---**no**--- → tidak ada record
  - ---oy--- → sudah ada record (berat yang tersimpan). Memory full.
- 4. Kembali ke mode penimbangan
  - 1000 kg

## MEMANGGIL NILAI TARE DAN NO TRUCK (VEHICLE) SERTA MENAMPILKAN KEMBALI NILAI BERAT KOTOR

#### Nilai VEHICLE → memanggil Nilai TARE

- Naikkan suatu beban (Misal : 1000 kg) → nilai berat kotor
  - Layar menampilkan nilai beban
- 2. Input angka/nilai Vehicle yang sudah dibuat
  - Misal : 7535 (nilai VEHICLE)
- 3. Tekan [VEHICLE]
  - Tampil [600] → nilai gross weigh (kotor)
  - Tampil [400] → nilai net weigh (bersih)

#### Menampilkan kembali NILAI BERAT KOTOR

4. Tekan [GROSS & NET]

## **GOOD NUMBER (KODE BARANG)**

- 1. Tekan [GOODS]
  - [FFF FF]
- 2. Input nilai 2179
  - [F21 79]
- 3. Tekan [ENTER]
  - Kembali ke mode penimbangan

## <u>MENAMPILKAN PENJUMLAHAN</u>

- 1. Naikkan suatu beban (Misal : 1000 kg) → nilai berat kotor
  - Layar menampilkan nilai beban
- 2. Tekan **[#/Rp.]** 
  - 0.00
  - Kembali ke mode penimbangan

## **SETTING UNIT PRICE (HARGA SATUAN)**

- 1. Tekan **[#/Rp.]** → 2 x
  - YFFF.FF → untuk harga satuan
- 2. Input nilai misal : 50
  - Y 0.50 → harga satuan yang baru (0.50)
- 3. Tekan [ENTER]
  - Kembali ke mode penimbangan

## MENYIMPAN UNIT PRICE (HARGA SATUAN)

- 1. Tekan **[#/Rp.]** → 2 x
  - [y 0.50] → menampilkan harga satuan yg sudah pernah dibuat
- 2. Input nilai misal : 120
  - [y 1.20] → harga satuan yang baru (1.20)
- 3. Tekan [ENTER]
  - Kembali ke mode penimbangan
- 4. Tekan **[C**←]
  - [UnP]
- 5. Tekan angka/nilai 5
  - [UnP 5] → tersimpan 5 harga satuan
- 6. Tekan [ENTER]
  - Kembali ke mode penimbangan

### MEMANGGIL UNIT PRICE (HARGA SATUAN)

- 1. Tekan **[C**→**]** 
  - [CunP ]
- 2. Input nilai misal : 5
  - [CunP 5] → memanggil harga satuan yg sudah pernah dibuat
- 3. Tekan [ENTER]
  - [y 1.20]
  - Kembali ke mode penimbangan

## SETTING INDICATOR DENGAN RESOLUSI TINGGI

- 1. Naikkan suatu beban (Misal : 1000 kg)
  - Layar menampilkan nilai beban
- 2. Tekan **[SET] + [**↑]
  - Layar menampilkan pergerakan nilai yang berubah-ubah : 1001..1002..1003
- 3. Tekan [ENTER]
  - Kembali ke mode penimbangan normal

## PRINTING (PENCETAKAN)

## PENCETAKAN SECARA MANUAL

- 1. Naikkan suatu beban (Misal : 1000 kg)
  - Layar menampilkan nilai beban
- 2. Tekan [PRINT & ADD] → mulai pencetakan
  - [n 1] → banyaknya transaksi penjumlahan berat beban
  - Kembali ke mode penimbangan

## PENCETAKAN SECARA OTOMATIS

- 1. Naikkan suatu beban (Misal : 1000 kg)
  - Layar menampilkan nilai beban
- 2. Tekan [PRINT & ADD] → mulai pencetakan
  - [n 1] → banyaknya transaksi penjumlahan berat beban
  - Kembali ke mode penimbangan

## <u>MENAIKKAN KERTAS SECARA MANUAL</u>

- 1. Dalam mode penimbangan
- 2. Tekan [↑]
  - Maka kertas akan naik pada printer

## **STATISTICS**

## **RECORD UNTUK BERAT TOTAL**

- 1. Naikkan suatu beban (Misal : 1000 kg)
  - Layar menampilkan nilai beban
- 3. Tekan [STATISTICS]
  - [n 5] → banyaknya transaksi penjumlahan berat beban
  - [H 0] → total nilai tertinggi
  - [L 5000] → total nilai terendah
- 4. Kembali ke mode penimbangan

| 1 = 1000     | 1 = 1000     | 1 = 1000        | 1 = 1000     | 1 = 1000     |
|--------------|--------------|-----------------|--------------|--------------|
| 2 = 2000     | 2 = 2000     | 2 = 2000        | 2 = 2000     | 2 = 2000     |
| 3 = 3000     | 3 = 3000     | 3 = 3000        | 3 = 3000     | 3 = 3000     |
| n = <b>3</b> | 4 = 3000     | 4 = 3000        | 4 = 3000     | 4 = 3000     |
| H = <b>0</b> | n = <b>4</b> | 5 = 5000        | 5 = 5000     | 5 = 5000     |
| L = 6000     | H = <b>0</b> | n = <b>5</b>    | 6 = 5000     | 6 = 5000     |
|              | L = 9000     | H = 1           | n = <b>6</b> | 7 = 5000     |
| 1 = 1000     |              | L = <b>4000</b> | H = 1        | n = <b>7</b> |
| 2 = 2000     | 1 = 1000     |                 | = 9000       | H = 2        |
| 3 = 3000     | 2 = 2000     |                 |              |              |
| 4 = 3000     | 3 = 3000     |                 |              | L = 4000     |
| 5 = 5000     | 4 = 3000     |                 |              |              |
| 6 = 5000     | 5 = 5000     |                 |              |              |
| 7 = 5000     | 6 = 5000     |                 |              |              |
| 8 = 5000     | 7 = 5000     |                 |              |              |
| n = <b>8</b> | 8 = 5000     |                 |              |              |
| H = <b>2</b> | 9 = 5000     |                 |              |              |
| L = 9000     | n = <b>9</b> |                 |              |              |
|              | H = 3        |                 |              |              |
|              | L = 4000     |                 |              |              |
|              |              |                 |              |              |

### STATISTIK DENGAN VEHICLE NUMBER

- 1. Naikkan suatu beban (Misal : 1000 kg)
  - Layar menampilkan nilai beban
- 2. Tekan [VEHICLE]
  - Tampil nilai vehicle yang sudah pernah dibuat
- 3. Tekan [STATISTICS]
  - [n \*]
  - Kembali ke mode penimbangan

## STATISTIK DENGAN GOODS NUMBER

- 1. Naikkan suatu beban (Misal : 1000 kg)
  - Layar menampilkan nilai beban
- 2. Tekan [GOODS]
  - Tampil nilai Goods yang sudah pernah dibuat
- 3. Tekan [STATISTICS]
  - [n \*]
  - Tampil nilai Goods yang sudah pernah dibuat
  - kembali ke mode penimbangan

# <u>STATISTIK DENGAN DAILY REPORTS (LAPORAN HARIAN)</u>

- 1. Naikkan suatu beban (Misal : 1000 kg)
  - Layar menampilkan nilai beban
- 2. Tekan [DAILY]
- 3. Tekan [STATISTICS]
  - [n \*]
  - [H \*]
  - [L \*]
  - kembali ke mode penimbangan

### **STATISTIK DENGAN MONTHLY REPORTS (LAPORAN BULANAN)**

- 1. Naikkan suatu beban (Misal : 1000 kg)
  - Layar menampilkan nilai beban
- 2. Tekan [MONTHLY]
- 3. Tekan [STATISTICS]
  - [n \*]
  - kembali ke mode penimbangan

## **CLEAR (MENGHAPUS DATA)**

## MENGHAPUS RECORD PENIMBANGAN TERAKHIR

- 1. Tekan [CLEAR] + [1]
  - CLEAr 1
- 5. Tekan [ENTER]
  - Kembali ke mode penimbangan

## MENGHAPUS NOMOR TRUCK (VEHICLE) DAN TARE

- 1. Tekan [CLEAR]
  - CLEAr
- 2. Tekan [VEHICLE]
  - Layar menampilkan nilai Vehicle . Misal : 100
  - CLEAr
- 3. Tekan [ENTER]
  - Kembali ke mode penimbangan

## MENGHAPUS SEMUA RECORD PENIMBANGAN

- 1. Tekan [CLEAR]
  - CLEAr
- 2. Tekan [MONTHLY]
- 3. Tekan [ENTER]
  - Kembali ke mode penimbangan

#### PRINTER OPTION (PILIHAN PRINTER)

#### PRINTER DENGAN JENIS JALUR PARALEL

- 1. Tekan [SET]
  - [PS 0]
- 2. Tekan [PRINT]
  - P1 → pilihan dalam mencetak
    - P1 - 00 → satu baris keluaran
    - P1 - 01 → satu record keluaran
    - P1 - 02 → dua record keluaran
    - P1 - 03 → tiga record keluaran
    - P1 - 11 → bill hasil penimbangan
  - Pilih : [P1 - 01]
- 3. Tekan [ENTER]
  - P2 → pilihan print secara otomatis atau manual
    - P2 - 0 → secara manual dan akumulasi
    - P2 - 1 → secara otomatis dan akumulasi
  - Pilih : [P2 - 0]
- 4. Tekan [ENTER]
  - P3 → pilihan jenis satuan barang
    - P3 - 0 → satuan Kg
  - Pilih : [P3 - 0]
- 5. Tekan [ENTER]
  - P4 → printer tidak akan mencetak jika berat lebih kecil dari berat yang dipilih.
    - P4 - 0 → printer akan mencetak ketika berat tidak stable
    - P4 - 500 → printer akan mencetak hanya ketika berat > 500
  - Pilih : [P4 - 0]
- 6. Tekan [ENTER]
  - [b 2400] → setting baud rate untuk komunikasi ke komputer dengan kabel RS232 (1200/2400/4800/9600)
  - [b \*\*\*\*] → piilih jenis komunikasi yang diinginkan
  - Tekan [↑] → untuk memilih jenis baud rate
- 7. Tekan [ENTER]
  - Kembali ke mode penimbangan

#### PRINTER DENGAN JENIS MICRO

- 1. Tekan [SET]
  - [PS 0]
- 2. Tekan [PRINT]
  - P1 → pilihan format dalam mencetak
    - P1 - 00 → mencetak record dengan berat total
    - P1 - 10 → mencetak record dengan vehicle number
    - P1 - 20 → mencetak record dengan goods number
    - P1 - 01 → satu lembar bill
    - P1 - 02 → dua lembar bill
    - P1 - 03 → tiga lembar bill
    - P1 - 11 → satu penimbangan dalam bill form
    - P1 - 12 → dua penimbangan dalam bill form
    - P1 - 13 → tiga penimbangan dalam bill form
  - Pilih : [P1 - 01]
- 3. Tekan [ENTER]
  - P2 → pilihan print secara otomatis atau manual
    - P2 - 00 → secara manual dan akumulasi hanya ketika berat stable
    - P2 - 01 → secara otomatis dan akumulasi
    - P2 - 10 → secara manual dan akumulasi hanya ketika berat tidak stable
  - Pilih : [P2 - 10]
- 8. Tekan [ENTER]
  - P3 → pilihan jenis satuan barang
    - o P3 - 0 → satuan Kg
  - Pilih : [P3 - 0]
  - -
- 9. Tekan [ENTER]
  - P4 → printer tidak akan mencetak jika berat lebih kecil dari berat yang dipilih.
    - P4 - 0 → printer akan mencetak ketika berat tidak stable
    - P4 - 500  $\rightarrow$  printer akan mencetak hanya ketika berat > 500
  - Pilih : [P4 - 0]

#### 10. Tekan [ENTER]

- [b 2400] → setting baud rate untuk komunikasi ke komputer dengan kabel RS232 (1200/2400/4800/9600)
- [b \*\*\*\*] → piilih jenis komunikasi yang diinginkan
- Tekan [↑] → untuk memilih jenis baud rate

#### 11. Tekan [ENTER]

- Kembali ke mode penimbangan

#### HASIL PRINTOUT DENGAN INDICATOR USI-9A

| WEI   | GHT BILL   | kg |
|-------|------------|----|
| NAME  |            |    |
| NO    | 1          |    |
| DATE  | 2010-07-30 |    |
| TIME  | 14:20      |    |
| CARNO | 000008     |    |
| GOODS | 00-08      |    |
| GROSS | 3001       |    |
| TARE  | 1000       |    |
| NET   | 2001       |    |
| UN-PR | 0.22       |    |
| PRICE | 440.22     |    |

#### DAILY REPORT

| NO | DATE     | TIME  | CARNO  | GOODS | GROSS | TARE | NET  | UN-PR | PRICE |
|----|----------|-------|--------|-------|-------|------|------|-------|-------|
| 1  | 10-07-30 | 14:20 | 000008 | 00-08 | 3001  | 1000 | 2001 |       |       |
|    |          |       |        |       |       |      |      |       |       |
|    | NO: 1    |       | ADD:   | 200   | 1kg   |      |      |       |       |

### LANGKAH MENIMBANG TRUCK DENGAN NILAI GROSS/TARE/NET

#### Tuck ke 1

- 1. Masukkan No. Truck (VEHICLE). Contoh : 3751 (Truck ke 1)
  - Input : 3751
  - Tekan [VEHICLE] (lampu vehicle akan menyala)
  - [--no--]
- 2. Naikkan Truck + Barang (GROSS). Contoh : 30000 (30 ton)
- 3. Tekan [STORE] untuk menyimpan nilai Gross
  - [--oy--]
  - [30000]
- 4. Turunkan Truck + Barang

### <mark>Truck ke 2</mark>

- 5. Masukkan No. Truck (VEHICLE). Contoh : 3752 (Truck ke 2)
  - Input : 3752
  - Tekan [VEHICLE] (lampu vehicle akan menyala)
  - [--no--]
- 6. Naikkan Truck + Barang (GROSS). Contoh : 20000 (20 ton)
- 7. Tekan [STORE] untuk menyimpan nilai Gross
  - [--oy--]
  - [20000]
- 8. Turunkan Truck + Barang

#### <u>Naik Truck ke 1</u>

- 9. Naikkan Truck ke 1 kembali (tanpa barang) (TARE)
  - Beban Truck (TARE) saja. Contoh : 10000 (10 ton)
- 10. Masukkan Kode Barang [GOODS] jika ingin menggunakan kode. Contoh : 00-01
  - Tekan [GOODS]
    - [F00-01] → Tekan angka 1
  - Tekan [ENTER]
- 11. Masukkan No. Truck yang ke 1 yaitu 3751
- 12. Tekan [VEHICLE]
  - Layar menampilkan nilai bersih (NET)
- 13. Tekan [PRINT & ADD]
- 14. Printer akan mencetak transaksi
- 15. Selesai

### **CONTOH HASIL PRINTOUT**

| WE    | IGHT BILL kg |
|-------|--------------|
| NAME  |              |
| NO    | 1            |
| DATE  | 2012-04-10   |
| TIME  | 17:10        |
| CARNO | 003751       |
| GOODS | 00-00        |
| GROSS | 30000        |
| TARE  | 20000        |
| NET   | 10000        |
| UN-PR | 5.00         |
| PRICE | 50000        |

| WEI   | CHT BILL kg |
|-------|-------------|
| NAME  |             |
| NO    | 1           |
| DATE  | 2012-04-10  |
| TIME  | 17:10       |
| CARNO | 003751      |
| GOODS | 00-00       |
| GROSS | 30000       |
| TARE  | 20000       |
| NET   | 10000       |
| UN-PR | 5.00        |
| PRICE | 50000       |

| NAME  | Sin Dieb "3 |
|-------|-------------|
| NO    | 2           |
| DATE  | 2012-04-10  |
| TIME  | 17:11       |
| CARNO | 003752      |
| GOODS | 00-02       |
| GROSS | 25000       |
| TARE  | 10000       |
| NET   | 15000       |
| UN-PR | 6.00        |
| PRICE | 90000       |

| WE    | IGHT BILL kg |
|-------|--------------|
| NAME  |              |
| NO    | 2            |
| DATE  | 2012-04-10   |
| TIME  | 17:11        |
| CARNO | 003752       |
| GOODS | 00-02        |
| GROSS | 25000        |
| TARE  | 10000        |
| NET   | 15000        |
| UN-PR | 6.00         |
| PRICE | 90000        |

## MENCETAK LAPORAN HARIAN (DAILY REPORT)

- 1. Tekan [DAILY]
- 2. Tekan [STATISTICS]
- 3. Printer akan mencetak
- 4. Selesai

| NO | DATE     | TIME  | CARNO  | GOODS | GROSS | TARE  | NET   | UN-PR | PRICE |
|----|----------|-------|--------|-------|-------|-------|-------|-------|-------|
| 1  | 12-04-10 | 17:10 | 003751 | 00-00 | 30000 | 20000 | 10000 |       |       |
| 2  | 12-04-10 | 17:11 | 003752 | 00-02 | 25000 | 10000 | 15000 |       |       |

## **MENCETAK LAPORAN BULANAN (MONTHLY REPORT)**

- 1. Tekan [MONTHLY]
- 2. Tekan [STATISTICS]
- 3. Printer akan mencetak
- 4. Selesai